### Step by Step Guide

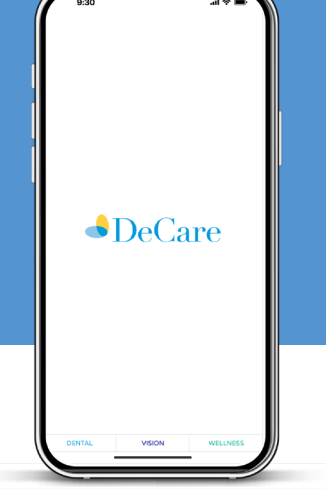

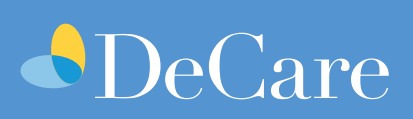

#### STEP

1.

Download the DeCare App

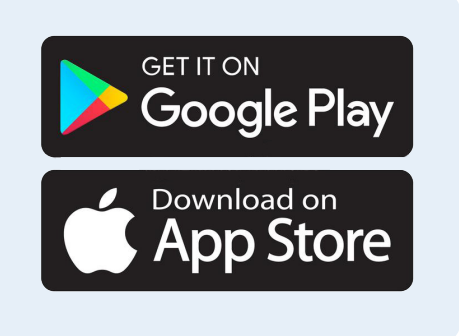

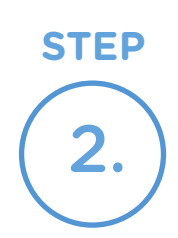

Log into the app with your member login details.

> If you have forgotten your password you can reset it here

> > Change Password

| DeCare              | e             |      |
|---------------------|---------------|------|
| Login to            | my acc        | ount |
| Enter your first ti | me password b | elow |
| Enter your mist ti  |               | ciów |
| Email Address*      |               |      |
| Eg; John.doe(       | @mail.com     |      |
|                     |               |      |
| Password*           |               |      |
| Enter Passwo        | rd            | 0    |
|                     |               |      |
|                     | LOGIN         |      |
|                     |               |      |
|                     |               |      |
|                     |               |      |
|                     |               |      |
|                     |               |      |
|                     |               |      |

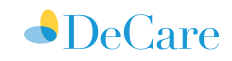

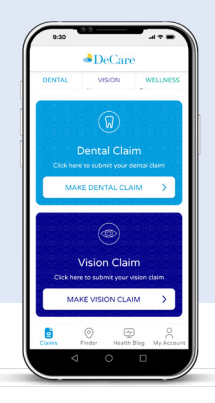

# **Functions** within the app

Make a **Dental** Claim in 4 simple steps:

2

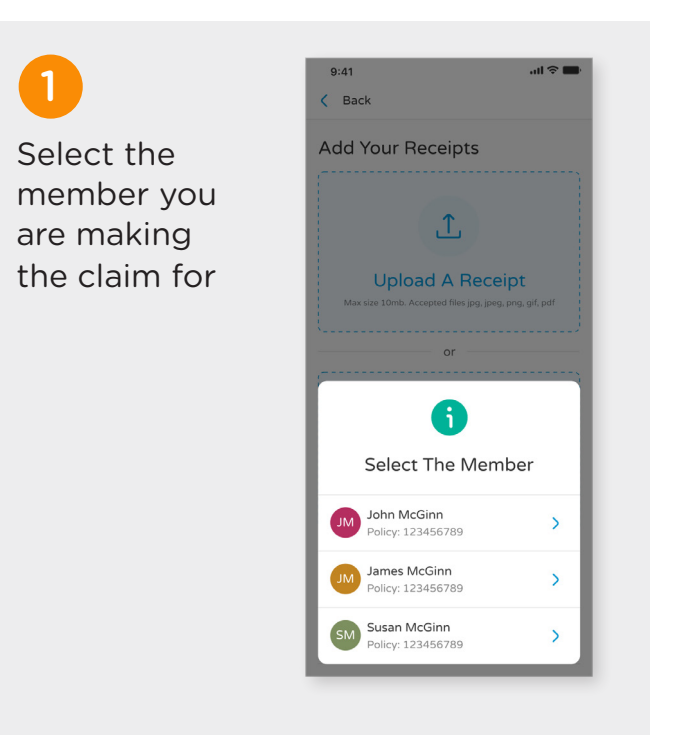

<

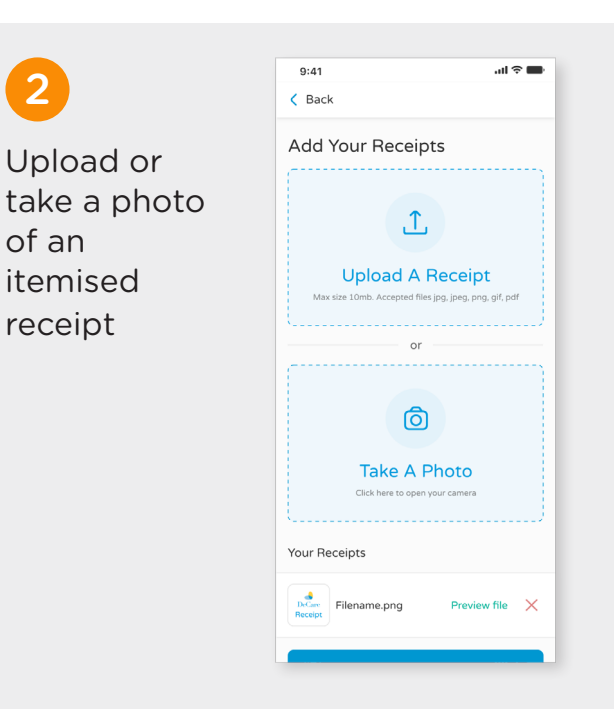

DeCare

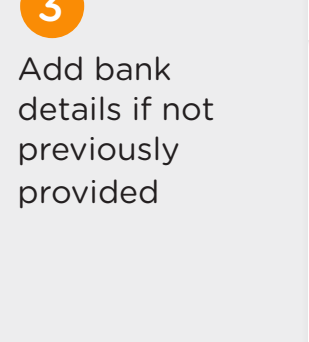

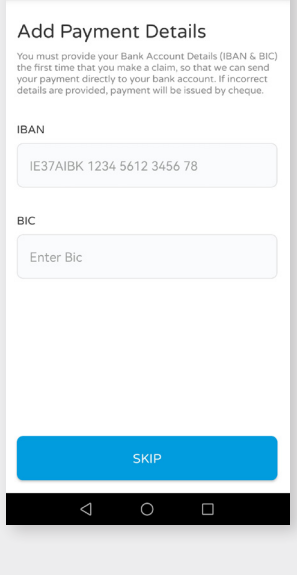

#### 4

#### Select your dentist from the list or add manually and select submit!

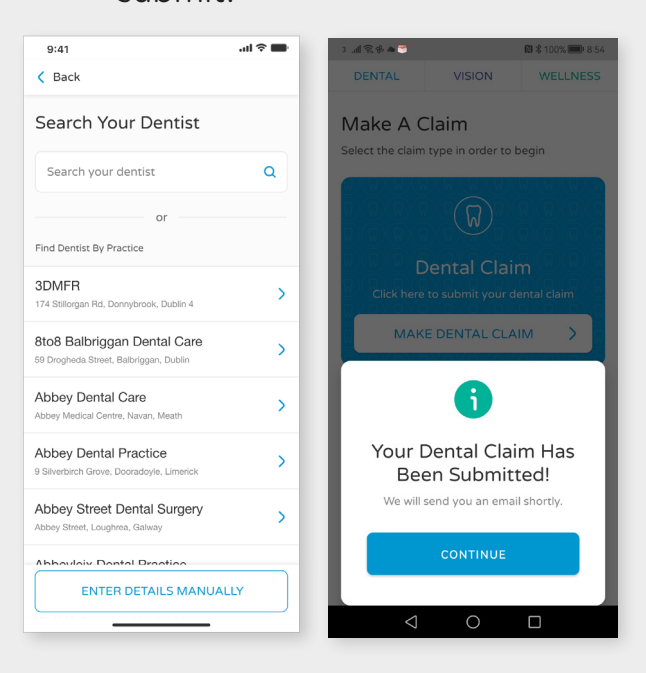

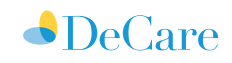

# Find a Direct Pay Dentist

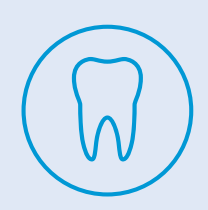

Select finder on the bottom navigation bar and select the **view all button** on the Dentist Practice tile.

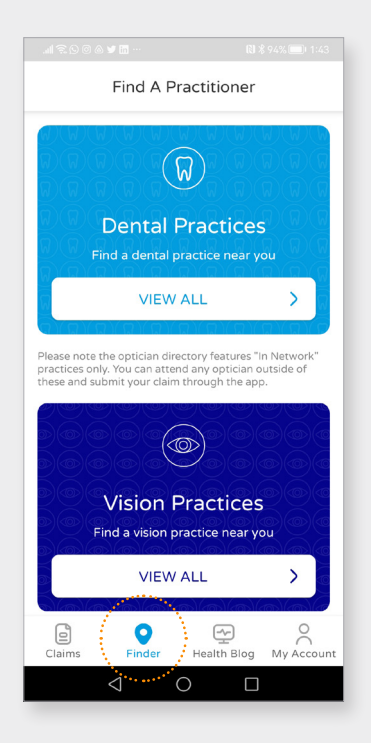

Select Filter on the top right corner to filter by direct pay and county and apply filter.

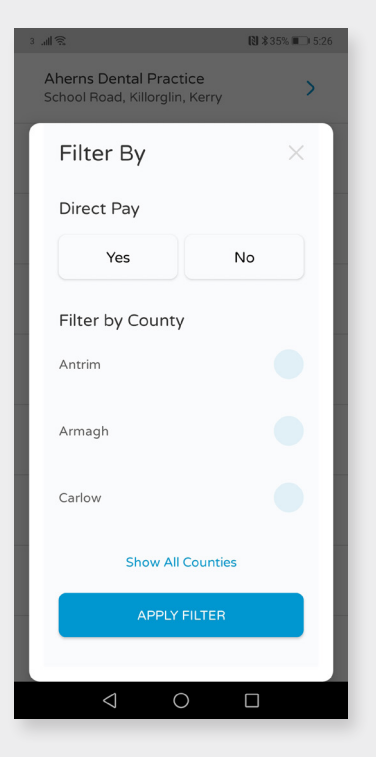

Select the dental practice from the list to view full details.

| <                                      | Dental Practices                                                                                               | Filter                   |
|----------------------------------------|----------------------------------------------------------------------------------------------------|--------------------------|
| Aherns<br>School F                     | Dental Practice<br>Road, Killorglin, Kerry                                                                     | >                        |
| <b>Alexan</b><br>Silverbri<br>Kilcolma | <b>dra Dental Claremorris</b><br>dge Court., Knock Rd,,<br>n Road,, Boherduff,,                                | >                        |
| Ballinte<br>47 Ballin<br>16            | er Dental Practice<br>teer Avenue, Ballinteer, Dublin                                                          | >                        |
| Belvede<br>Belvede                     | e <b>re Dental Care</b><br>re Court, Douglas, Cork                                                             | >                        |
| Cahersi<br>19 Chur                     | veen Dental Practice<br>ch Street, Cahersiveen, Kerry                                                          | >                        |
| Camde<br>The Cam<br>Dublin 8           | n Dental Clinic<br>nden Dental Clinic, Dublin,                                                                 | >                        |
| Carrigt<br>36 Mair                     | ۶ اللہ د<br>۲                                                                                                  | <b>№ \$ 92% ■</b> 1 2:21 |
| Castle<br>12 Cast                      | Smiles Dental, Cork                                                                                            | TORIAN<br>JARTER         |
|                                        | Where to find us?<br>112 Oliver Plunkett Street, Cor<br>Phone: 021 - 4274706<br>Website: https://www.smiles.ie | k City, Cork             |
|                                        | Website                                                                                                    | <b>O</b><br>Direction    |
|                                        | Registered Staff                                                                                               |                          |
|                                        | Q O                                                                                                    |                          |

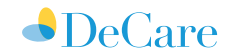

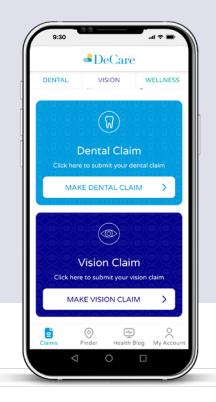

# Submit a Vision Claim

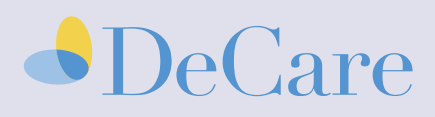

Make a Vision Claim in 4 simple steps:

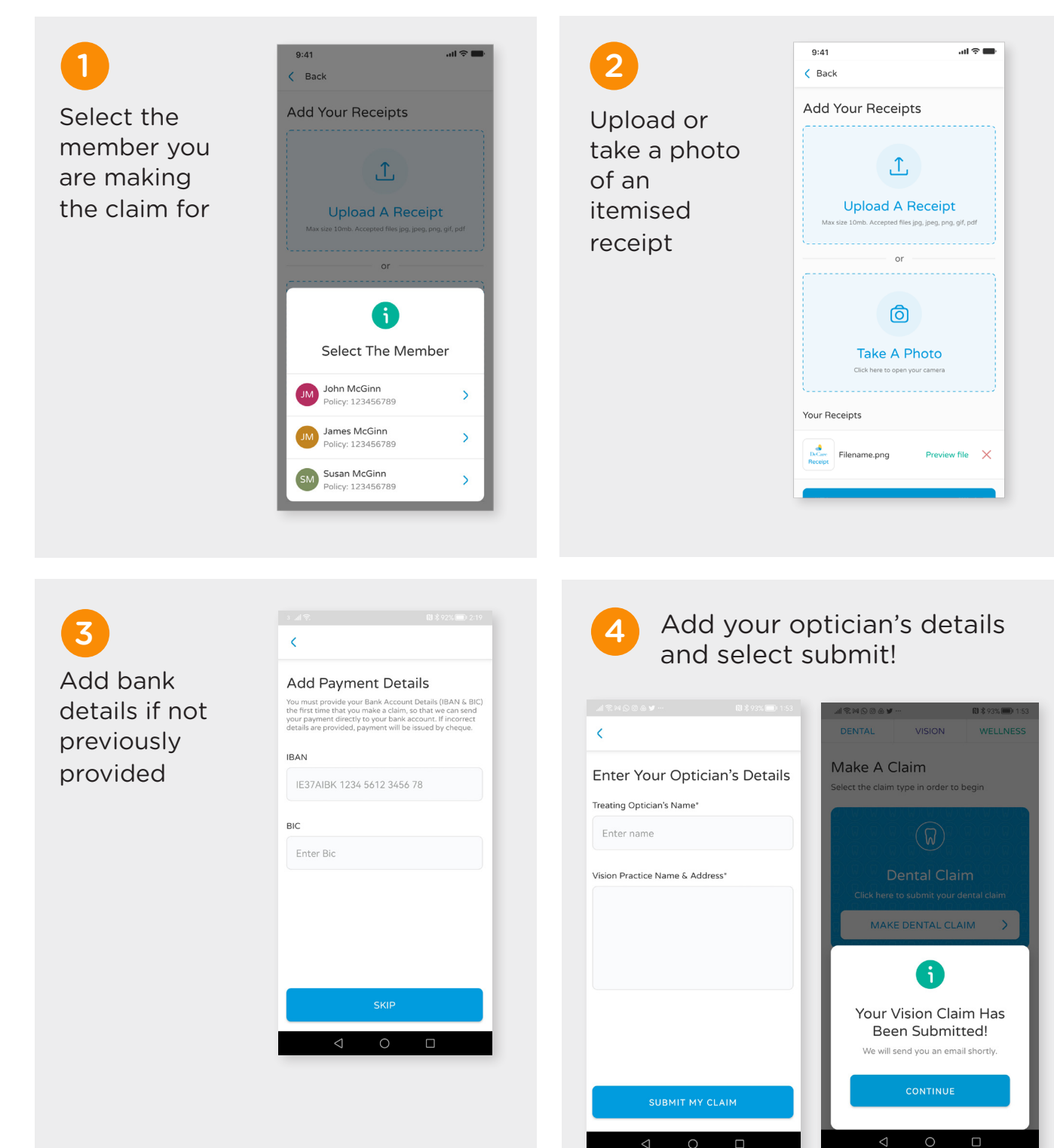

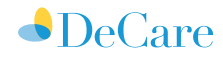

# Find an In-Network Opticians

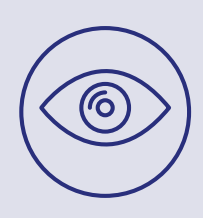

Select **finder** on the bottom navigation bar and select the **view all** button on the Vision Practice tile.

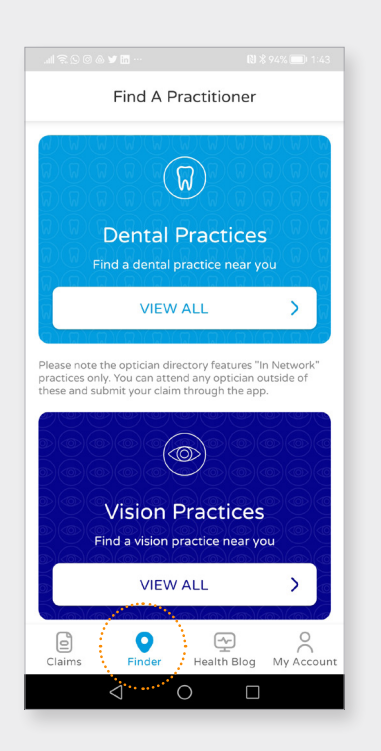

Select **Filter** on the top right corner to filter by and **county** and apply filter.

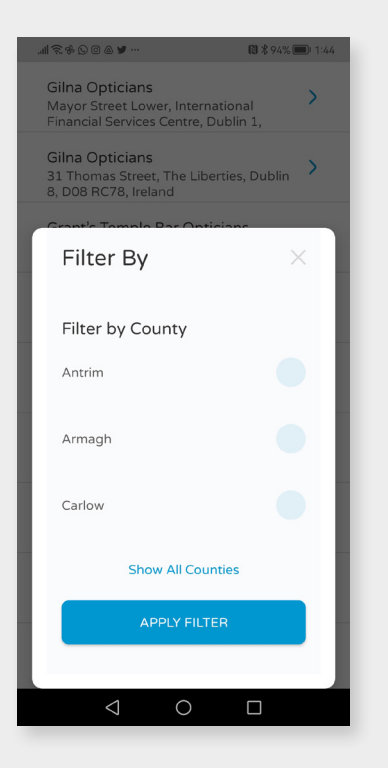

Select the optician practice from the list to view full details.

|                                 | Vision Practices                                                                       | Filter                    |
|---------------------------------|----------------------------------------------------------------------------------------|---------------------------|
| <b>Gilna</b><br>Mayor<br>Financ | <b>Opticians</b><br>r Street Lower, International<br>cial Services Centre, Dublin 1,   | >                         |
| Gilna<br>31 The<br>8, D08       | <b>Opticians</b><br>omas Street, The Liberties, Du<br>3 RC78, Ireland                  | ublin >                   |
| Grant<br>41 We<br>Dublir        | <b>:'s Temple Bar Opticians</b><br>ellington Quay, Temple Bar,<br>n, D02 NN99, Ireland | >                         |
| Keen:<br>Corne<br>Cabint        | <b>sight Opticians</b><br>Iscourt Shopping Centre,<br>teely, Dublin 18                 | >                         |
| Maire<br>Level 2<br>Centre      | ad O'leary Opticians<br>2 Blanchardstown Shopping<br>e, Blanchardstown, Dublin 15      | >                         |
| Maire                           | ead O'leary Opticians                                                                  |                           |
| Un                              | all 🗟 0 © <b>⇔ 0 ↔ 0</b> …                                                             | 🕅 🕇 79% 💷                 |
| Cr<br>26<br>T1 3                | Ring St. <sup>14</sup><br>Ha'penny Bridge<br>Ring TEMPLE BAR<br>Dublin Castle          | olin<br>Inity Colly<br>Du |
| 4                               | Vhere to find us?                                                                      | ar, Dublin, D02           |

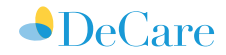

# Read the latest Blog Articles

#### Select Health Blog from the bottom navigation bar

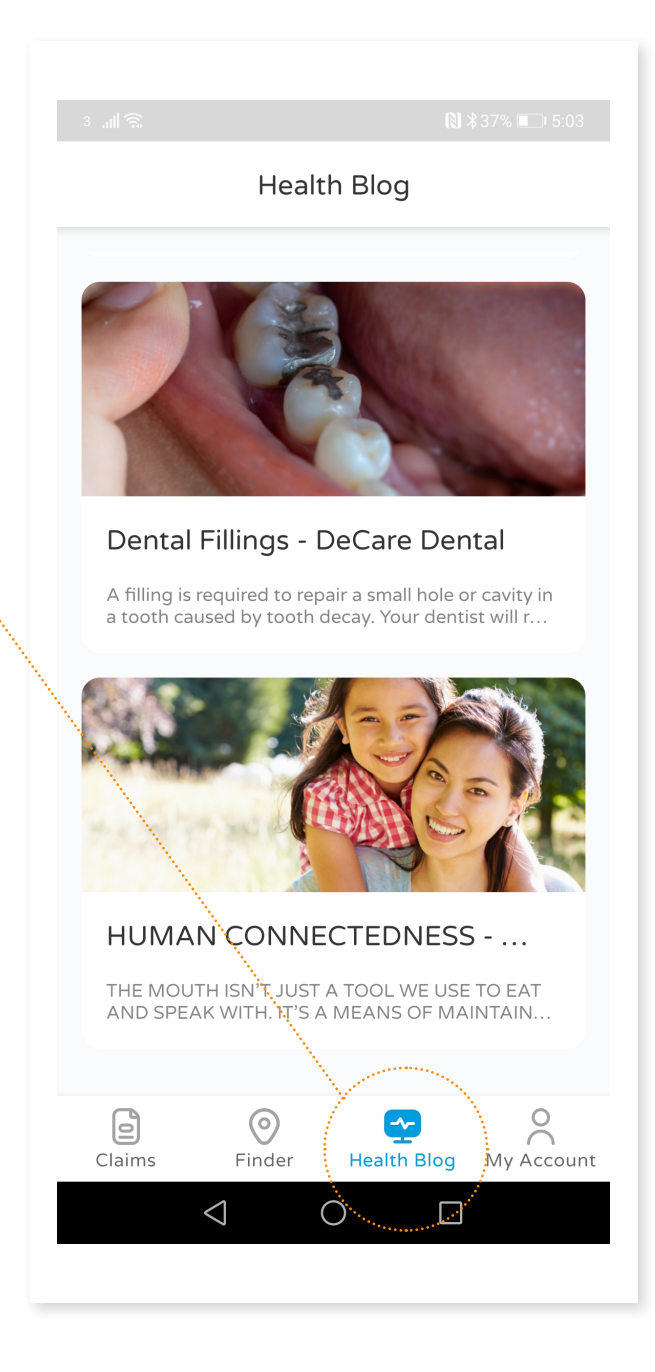

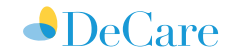

### Manage your account

### Select My Account from the bottom Navigation Bar

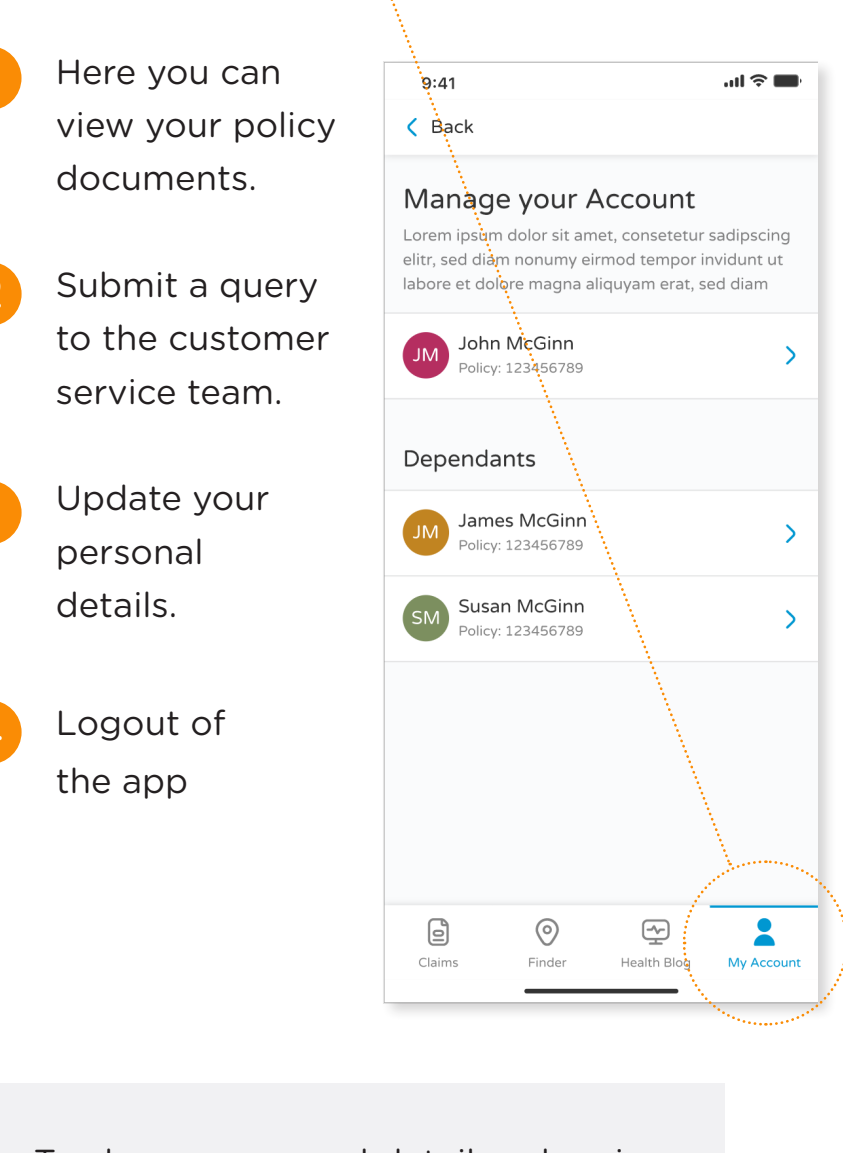

To change personal details, when in My Account, select Manage on the top right hand side of the screen.

#### View Policy Documents

| A Back         |                          |            |  |  |  |
|----------------|--------------------------|------------|--|--|--|
| Your Documents |                          |            |  |  |  |
| Search doc     | ument name               | Q          |  |  |  |
| Show all Ne    | w Business Renewals      | Policy Upd |  |  |  |
| Received       | Title                    | Status     |  |  |  |
| 20-06-2022     | Claim Statement 69825598 | -          |  |  |  |
| 20-06-2022     | Claim Statement 698      | =          |  |  |  |
| 20-06-2022     | Claim Statement 698      | -          |  |  |  |
| 20-06-2022     | Claim Statement 69825598 | -          |  |  |  |
| 20-06-2022     | Claim Statement 698      | -          |  |  |  |
| 20-06-2022     | Claim Statement 698      | -          |  |  |  |
| 20-06-2022     | Claim Statement 69825598 | -          |  |  |  |
| 20-06-2022     | Claim Statement 698      | -          |  |  |  |
|                |                          |            |  |  |  |
| Claims         | Finder Health Blog       | Account    |  |  |  |

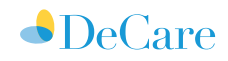